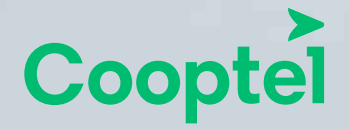

**CONFIGURATION DES COURRIELS DE COOPTEL** sur iPhone et/ou iPad Ce document est destiné aux membres de Cooptel.

Pour toute question ou tout commentaire concernant ce document, veuillez contacter notre soutien technique par courriel ou par téléphone: <u>support@cooptel.qc.ca</u> ou 1 866 532-2252.

Veuillez prendre note que ce document peut être modifié sans avis préalable.

# PROCÉDURE DE CONFIGURATION DES COURRIELS DE COOPTEL SUR IPHONE ET IPAD

Pour configurer les courriels de Cooptel sur votre iPhone ou votre iPad, suivez ces quelques étapes:

1. Cliquez sur l'icône **Paramètres** de votre iPhone ou votre iPad.

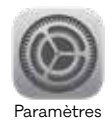

**2.** Appuyez sur **Mots de passe et comptes**, puis sur **Ajouter un compte**. Une fenêtre vous présentant les différents comptes possibles s'ouvrira. Sélectionnez **Autre**.

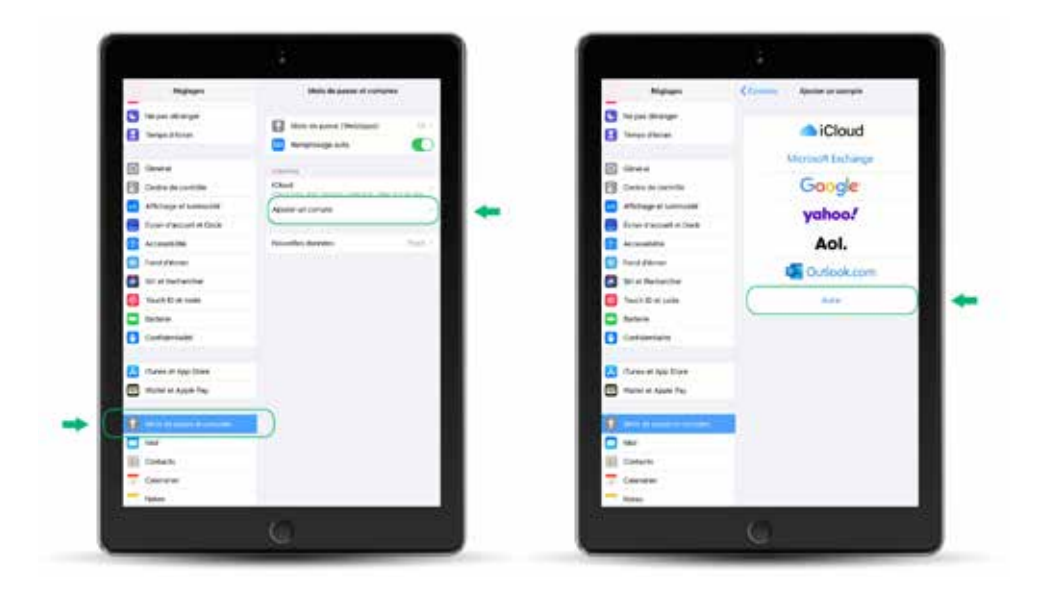

**3.** Lorsque la fenêtre vous présentant les différents comptes s'ouvrira (Mail, Contacts, Calendrier), sélectionnez **Ajouter un compte Mail.** 

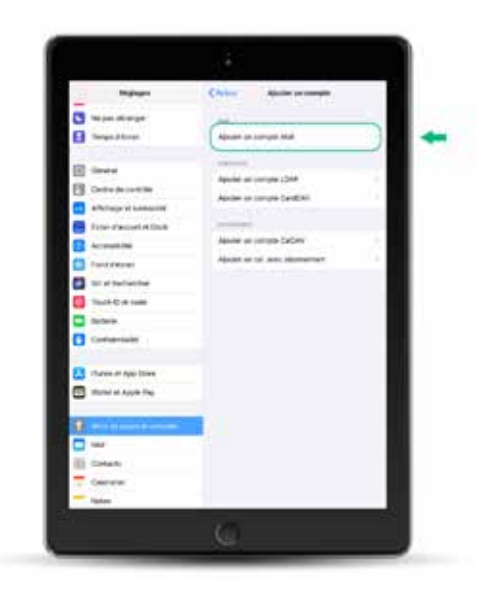

 Inscrivez maintenant les informations demandées, soit votre nom et votre adresse courriel de Cooptel (@cooptel.qc.ca). Appuyez ensuite sur Suivant, en haut, à droite de votre écran.

|       | The second second secon | + |
|-------|----------------------------------------------------------------------------------------------------|---|
| -     | B                                                                                                    |   |
| 10.00 | Contraction of the second second seco |   |
|       | Contraction country in                                                                                                    |   |
|       |                                                                                                    |   |
|       |                                                                                                    |   |
|       |                                                                                                    |   |
|       |                                                                                                    |   |
|       | Carlos at two base                                                                                                    |   |
|       |                                                                                                    |   |
|       |                                                                                                    |   |
|       | ill Totan                                                                                                    |   |
|       | - New Control of Control of Contr |   |
|       | 6                                                                                                    |   |

5. À cette étape, vous devez sélectionnez votre type de serveur de réception. Vous verrez les choix **IMAP\*** ou **POP\*\*** dans le haut de la fenêtre (dans cet exemple, nous avons choisi POP). Vous devez ensuite entrez votre nom et votre adresse courriel.

## 5.1 Serveur de réception

Comme nous avons précédemment choisi **POP**, le **Nom d'hôte** sera **pop.cooptel.qc.ca**. Inscrivez ensuite votre adresse courriel Cooptel et votre mot de passe.

Note: Si vous avez choisi **IMAP** à l'étape précédente, vous devez inscrire **imap.cooptel.qc.ca**).

# 5.2 Serveur d'envoi

Le **Nom d'hôte** pour le serveur d'envoi est **smtps.cooptel.qc.ca.** Inscrivez encore votre adresse courriel Cooptel et votre mot de passe, puis cliquez sur **Suivant**, en haut, à droite.

Une fenêtre souvrira. Vérifiez que toutes les informations sont inscrites correctement puis appuyez sur **Enregistrer**, en haut, à droite.

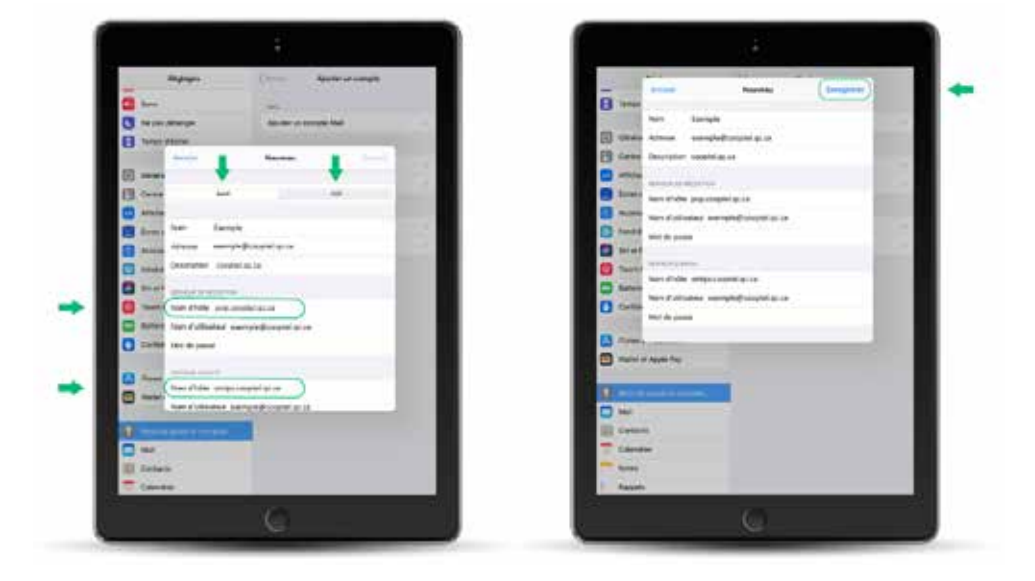

\*IMAP copie votre courrier d'un serveur distant vers votre logiciel de courriel, tout en gardant la copie originale du courrier sur le serveur distant. Les modifications apportées à ces messages électroniques seront répliquées sur le serveur distant. Utile si vous utilisé plusieurs appareils pour lire vos courriels, évidemment tous les appareils doivent être configurés en IMAP. Donc si vous supprimez un courriel, tous les autres appareils ne le verront plus.

\*\*POP permet de télécharger votre courrier depuis un serveur distant. Si vous utilisez plusieurs appareils pour lire vos courriels, le fait d'en supprimer 1 sur un appareil ne le supprimera pas sur les autres appareils.

6. Pour les gens en POP seulement: Appuyez sur Jamais de l'option Supprimer du serveur puis changez-le pour 7 jours ou une fois supprimé de la boîte de réception.

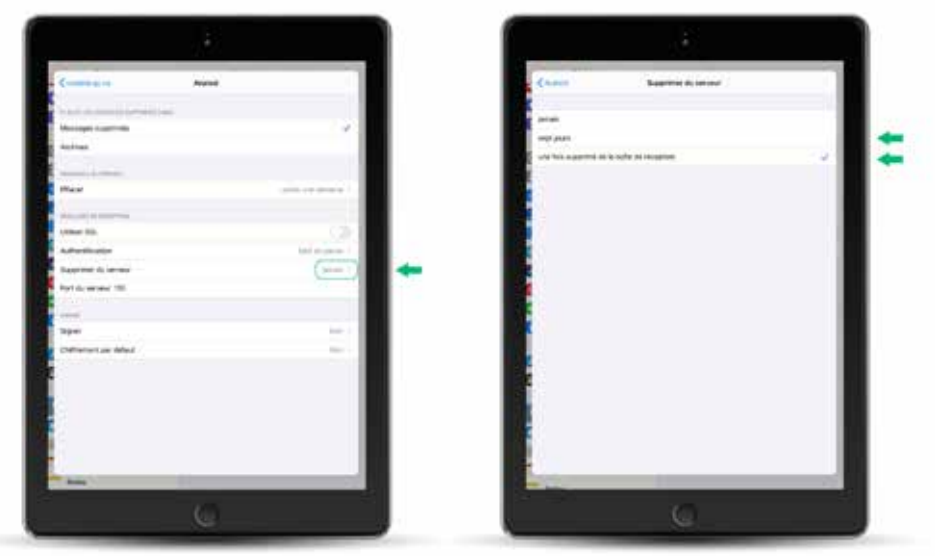

Si vous le laissez à **Jamais**, vos courriels s'accumuleront sur le serveur jusqu'à ce que vous atteigniez votre limite de 1Gigabit. À ce moment, vous ne pourrez plus recevoir de courriel.

**7.** Lorsque les changements ont été apportés, cliquez en haut, à gauche, pour revenir en arrière.

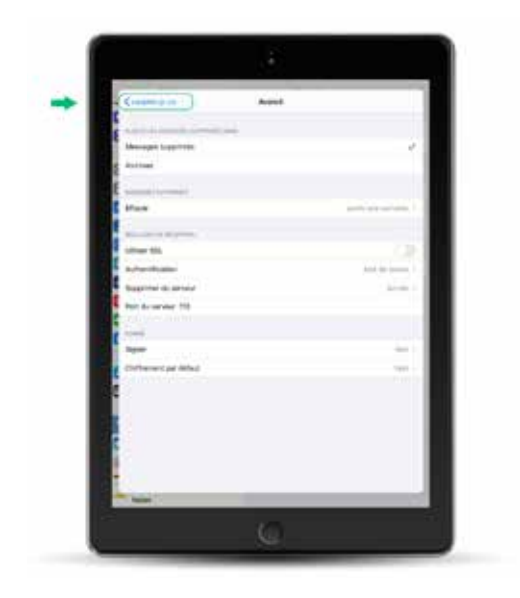

8. Appuyez sur OK pour terminer.

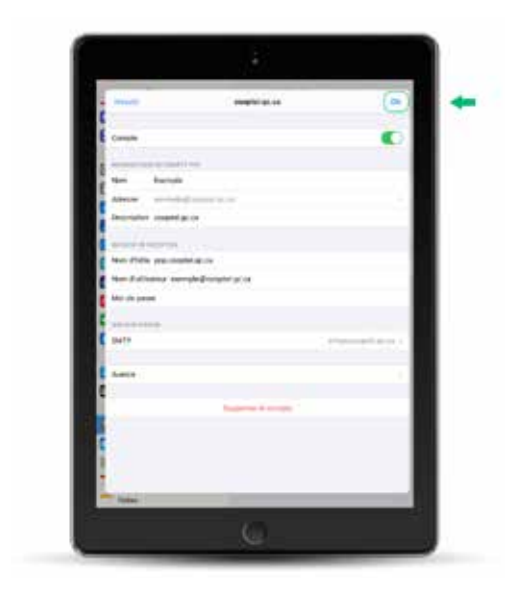

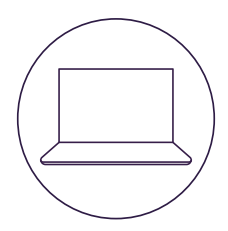

# POUR NOUS JOINDRE

## Service à la clientèle

450 532-2667 (COOP) 1 888 532-2667 (COOP) solutions@cooptel.ca

#### Heures d'ouverture

Lundi au mercredi de 8h30 à 17h Jeudi au vendredi de 8h30 à 18h Samedi de 9h à 17h

## Soutien technique

450 532-3141 1 866 532-2252 support@cooptel.ca

#### Heures d'ouverture

Lundi au vendredi de 8h à 21h Samedi et dimanche de 9h à 21h (sauf le 1er janvier et le 25 décembre)

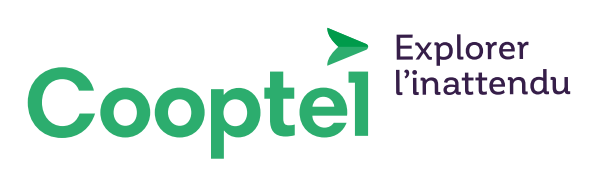